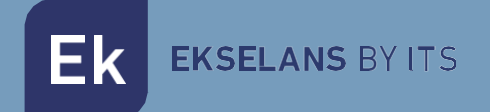

# MANUAL DE USUARIO

## **MU CAST** 280098

Configuración del mando a distancia universal para TV, dispositivo CAST - CRP 4K

V03

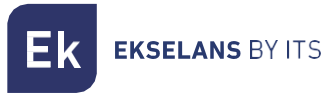

## ÍNDICE

| INTRODUCCIÓN:                               |    |
|---------------------------------------------|----|
| Contenido del embalaje:                     |    |
| CONFIGURACIÓN DEL MANDO A DISTANCIA:        | 4  |
| PROCESO DE CLONACIÓN:                       | 8  |
| ADMINISTRACIÓN DE CONFIGURACIONES CLONADAS: |    |
| NOTA:                                       | 11 |
| Vinculación con CRP 4K:                     | 11 |
| Vinculación STB Prof:                       |    |

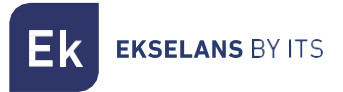

### **INTRODUCCIÓN:**

La aplicación del MU CAST permite a los usuarios configurar y/o clonar mandos a distancia conectados a sus dispositivos móviles. Este manual guía a través del proceso de configuración / clonación de un control remoto, desde el acceso a la función hasta la administración de las configuraciones clonadas.

#### Contenido del embalaje:

- 1.- Mando a distancia
- 2.- 2 pilas AAA

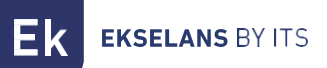

### **CONFIGURACIÓN DEL MANDO A DISTANCIA:**

Descargar la App en la Google Play Store o en la App Store de Apple.

Instalar la siguiente App en un dispositivo con Bluetooth activado y conexión a Internet.

|                                            | Google Play Store |                                                             | App Store Apple                        |
|--------------------------------------------|-------------------|-------------------------------------------------------------|----------------------------------------|
| 920% • • • • • • • • • • • • • • • • • • • |                   | Abrir la aplicación y p<br>mando a distancia h<br>parpadee. | presionar OK en el<br>nasta que el led |
|                                            |                   | El mando se conectará o                                     | con el teléfono.                       |

| 921 🖗 🖻 🖤 🔍 🔶 and and the CD<br>setup 🔹<br>what would you like to<br>setup?<br>Samsung TV | Al continuar aparecerá una pantalla para<br>seleccionar el televisor cuyo mando a<br>distancia se quiere incorporar en el mando a<br>distancia MU CAST.<br>Si hay alguna configuración ya guardada<br>también aparecerá la opción de clonar. |
|-------------------------------------------------------------------------------------------|----------------------------------------------------------------------------------------------------|
| configurations<br>store/load config                                                       |                                                                                                    |
| 922 ∰ 🗟 ⊨ 🕲 ·· 🔅 atl atl 🕾 🗊                                                              | Seleccionando la opción de configurar el                                                                                                    |
| configure devices   what would you like to setup?     only tv                             | mando de la televisión aparecerá esta<br>pantalla. Una vez seleccionado se<br>desplegará una lista con los diferentes<br>fabricantes de TVs.                                                                                                 |

| Samsung  LG Sony Toshiba TCL Sharp Panasonic Hisenae Samyo Philips A  Compress different buttons to verify you can control your TV Samsung | rca del televisor para c<br>n los distintos códigos<br>ia relativos al fabrica                                                                |
|----------------------------------------------------------------------------------------------------|----------------------------------------------------------------------------------------------------|
| Una vez seleccion<br>distintas configu<br>distancia de mane<br>La App pedirá pro<br>si es el correcto<br>configuración has                 |                                                                                                    |
|                                                                                                    | ado el TV se irán cargan<br>raciones de mando<br>ra secuencial.<br>obar alguna tecla para s<br>Si no, se cargará o<br>ca dar con la correcta. |
| uploading                                                                                                    |                                                                                                    |

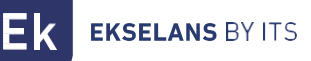

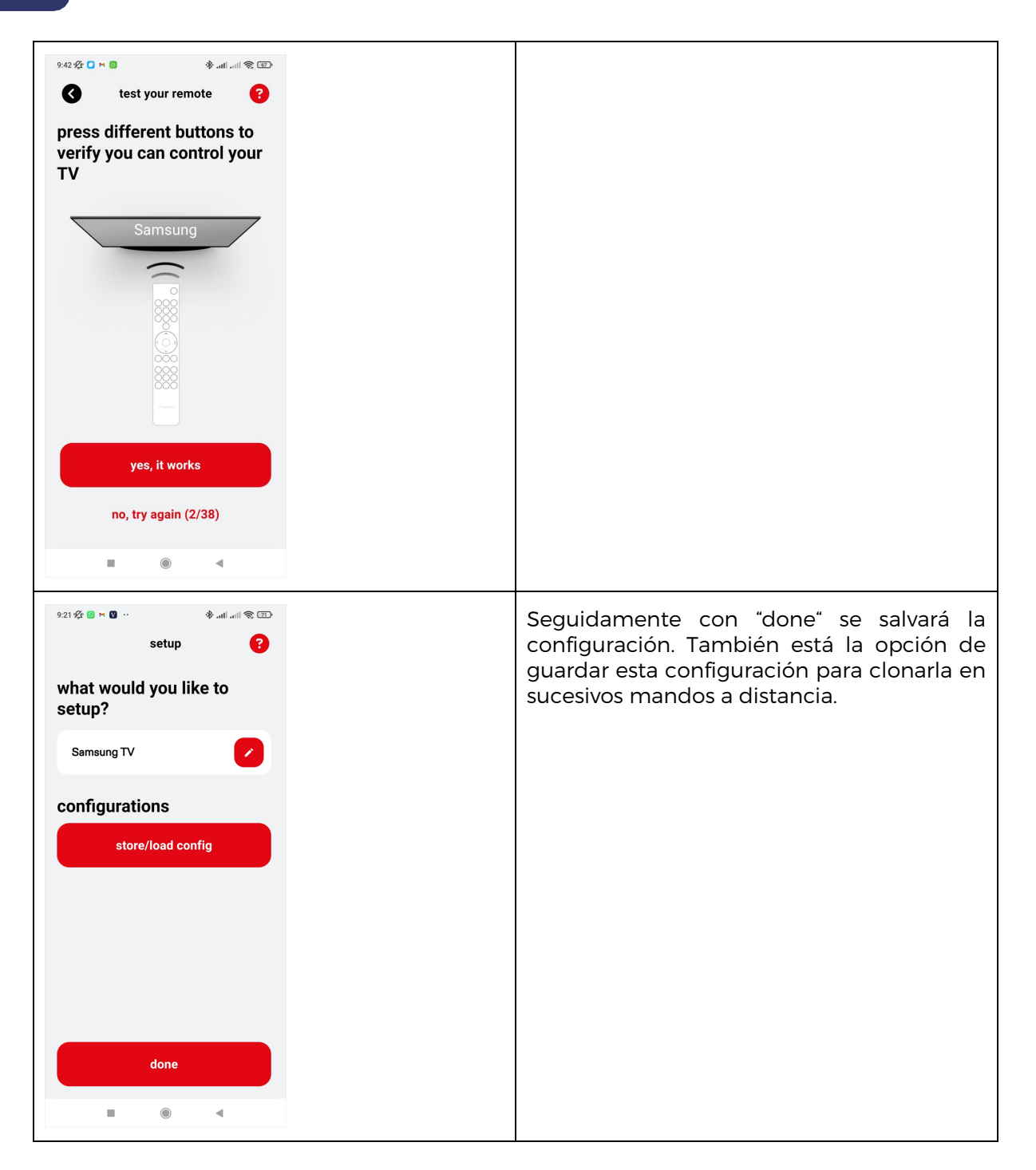

Г

## **PROCESO DE CLONACIÓN:**

|                                                                         | Paso 1: Accede a la pantalla de configuración                                                                                                    |
|-------------------------------------------------------------------------|----------------------------------------------------------------------------------------------------|
| what would you like to<br>setup?<br>configurations<br>store/load config | Una vez que el control remoto se haya<br>conectado correctamente a la aplicación,<br>verifique si admite la clonación. Si la<br>clonación está disponible, aparecerá un<br>botón con la etiqueta <b>Guardar/Cargar</b><br><b>configuraciones debajo de</b> la información<br>del dispositivo. Haga clic en el botón<br><b>Guardar/Cargar configuraciones</b> . Esto lo<br>llevará a la pantalla donde se enumeran las<br>configuraciones guardadas, si están<br>disponibles. |
| store/load config                                                       | Paso 2: Clonar el mando a distancia<br>Si no se guarda ninguna configuración, o si<br>desea crear un nuevo clon, toque el botón<br><b>Clonar control remoto</b> en la parte inferior<br>de la pantalla.                                                                                                    |
| no saved configurations                                                 |                                                                                                    |
| clone remote control<br>back to the start                               |                                                                                                    |

| store/load config    | Paso 3: Ingrese el nombre de la<br>configuración                                                                                                    |
|----------------------|----------------------------------------------------------------------------------------------------|
| clone remote control | Aparecerá un cuadro de diálogo en el que se<br>le pedirá que introduzca un nombre para la<br>configuración. Una vez ingresado el nombre,<br>presione <b>Guardar</b> .                              |
| cancel save          |                                                                                                    |
| back to the start    |                                                                                                    |
|                      |                                                                                                    |
| store/load config    | Paso 4: Guardar la configuración<br>La aplicación tardará unos segundos en<br>clonarse y guardar la configuración. Después<br>de guardar, la configuración recién creada<br>aparecerá en la lista. |
| store/load config    | Paso 4: Guardar la configuración<br>La aplicación tardará unos segundos en<br>clonarse y guardar la configuración. Después<br>de guardar, la configuración recién creada<br>aparecerá en la lista. |

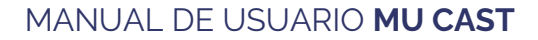

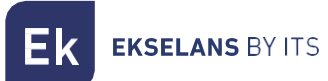

## ADMINISTRACIÓN DE CONFIGURACIONES CLONADAS:

| clone1                      | configuracion.                                                                                                    |
|-----------------------------|----------------------------------------------------------------------------------------------------|
| store/load config<br>clone1 | Paso 7: Cambiar el nombre de una<br>configuración<br>Si necesita cambiar el nombre de una<br>configuración, toque el icono del <b>lápiz</b><br>junto a la configuración. Se abrirá un<br>cuadro de diálogo en el que podrá<br>actualizar el nombre, eliminar el nombre<br>anterior, introducir el nuevo nombre y<br>hacer clic en <b>Guardar</b> . |

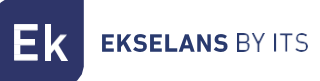

|                                           | Paso 8: Eliminar una configuración                                                                                                    |
|-------------------------------------------|----------------------------------------------------------------------------------------------------|
| ne1 🖍 💽                                   | Para eliminar una configuración, deslice el<br>dedo hacia la izquierda en el nombre de la<br>configuración. Aparecerá una opción de<br>eliminación que le permitirá eliminar la<br>configuración guardada. |
| clone remote control<br>back to the start |                                                                                                    |

#### NOTA:

El procedimiento arriba descrito configurará el mando a distancia con los códigos de la TV seleccionada por los que con éste ya se podrá comandar la TV via IR. Seguidamente se deberá vincular el mando a distancia, en su vertiente BT, bluetooth, con el segundo dispositivo a comandar: EK Cast (CRP 4K) y EK Hotel (STB Prof).

#### Vinculación con CRP 4K:

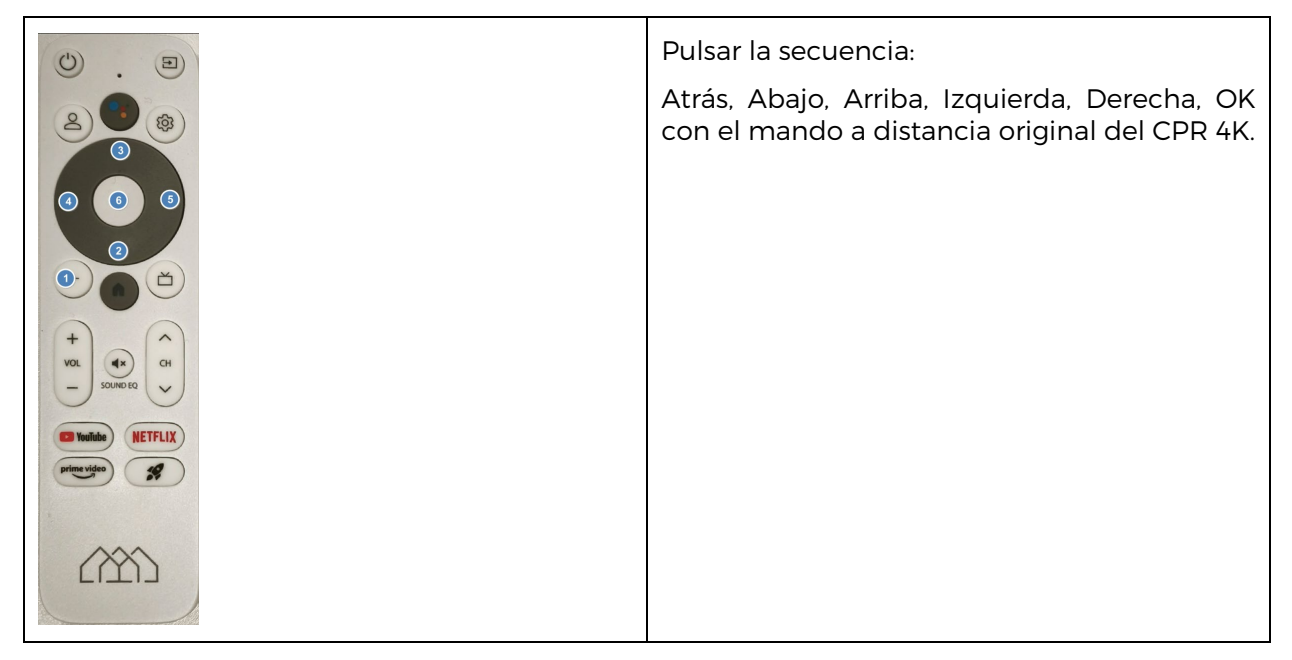

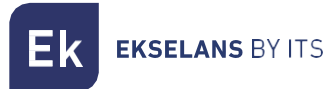

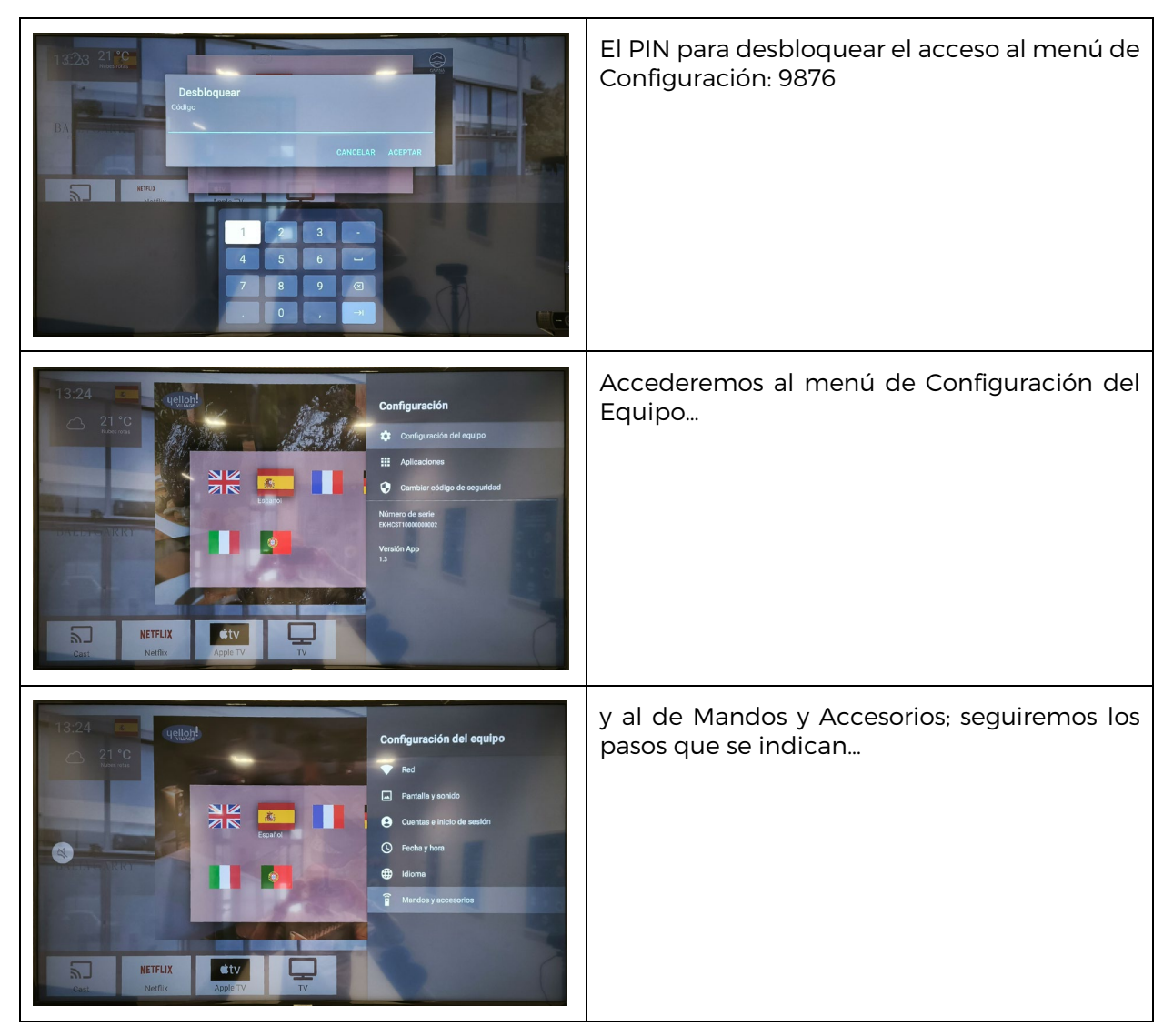

#### Vinculación STB Prof:

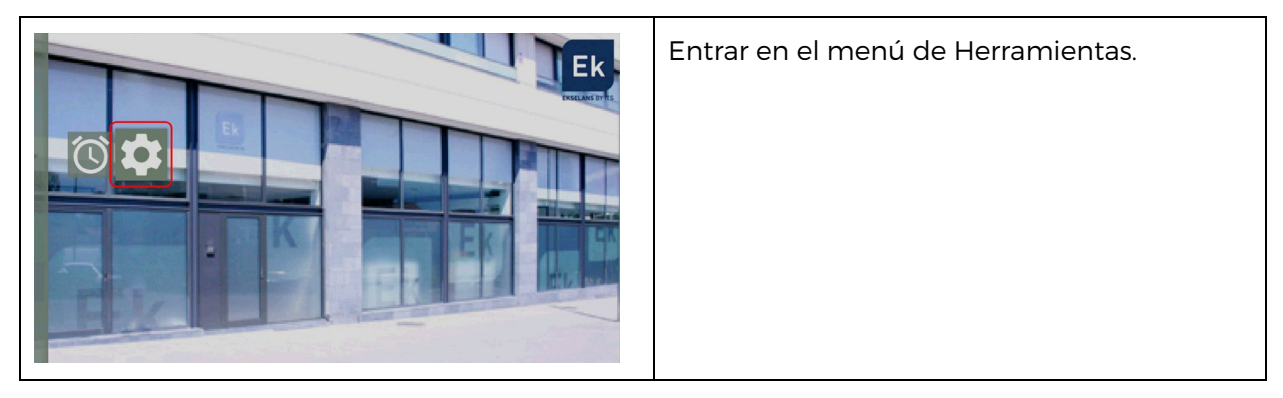

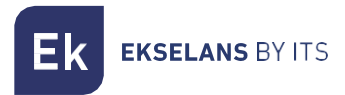

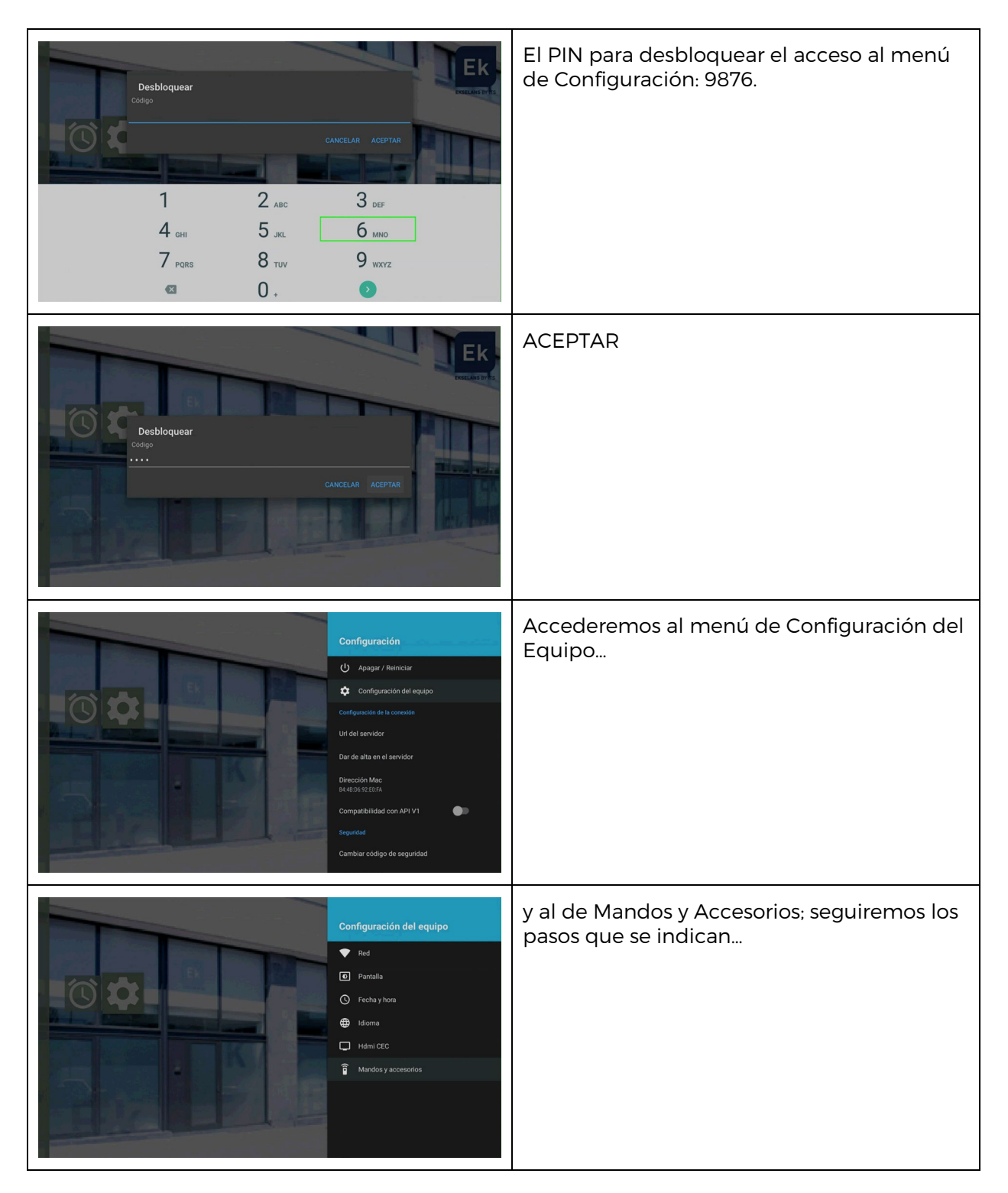